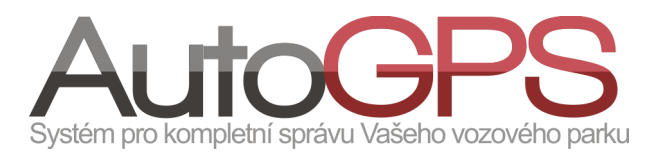

## Novinky v knize jízd

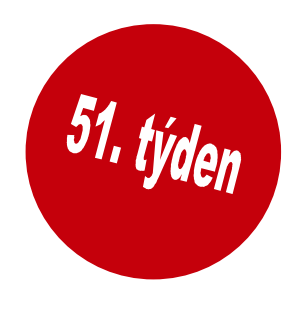

## 1. Statistiky závad jednotek

Jednou z funkcí knihy jízd je i statistika závad jednotek, sloužící k rychlému přehledu o vzniku a odstranění závad. Oprávněný uživatel může zadávat do Knihy jízd informace o libovolné závadě na GPS jednotce či vozidle obecně.

V menu "Kniha jízd", v týdenním či denním přehledu jízd, je možné kliknutím na ikonu ! "Závada na vozidle" ve sloupci "Možnosti" vyvolat dialogové okno pro zadání závady na vozidle.

| 6.9.2011       |                                                                                                    | user_619723                                                                                                    | 17:28 00:22/00:03 18 k                                                                                                    | m/h                                                                                                    | + S S Tankovani                                                                                                    |
|----------------|----------------------------------------------------------------------------------------------------|----------------------------------------------------------------------------------------------------|----------------------------------------------------------------------------------------------------|----------------------------------------------------------------------------------------------------|----------------------------------------------------------------------------------------------------|
| Út<br>6.9.2011 | S 12 ≫ 1 1 ±<br>→ = H < G ⊠<br>≡                                                                   | Služební odsouhlasená<br>user_619723                                                                                                    | Závada na vozidle 🗴                                                                                                    | /h<br>/h                                                                                                    | + 9 50 Tankovani<br>+ 9 50 Centrála Eu                                                                                                    |
| Út<br>6.9.2011 | N ₩ % i ! ±<br>→ H < G ≥ ≡                                                                         | Služební odsouhlasená<br>user_619723                                                                                                    | Závada odstraněna 💌<br>Bouchá pravé kolo.<br>.::                                                                                                    | /h<br>/h                                                                                                    | + S S Centrála Eu<br>+ S S Centrála Eu<br>Vyzvednutí auta pana<br>X Hort Jan: Dovoz z                                                                                                    |
| Út<br>6.9.2011 | N N ≯ I I ≭<br>→ H K G ⊠ ≣                                                                         | Soukromá<br>user_619723                                                                                                    | Vybrat zprávu z historie 🗨                                                                                                    | /h<br>/h                                                                                                    | + % 🖸 Centrála Eu<br>+ % 🖸 testklient, P                                                                                                    |
| Út<br>6.9.2011 | N ≌ ♦ i I ±<br>→ H K G ⊠ ≣                                                                         | Soukromá<br>user_619723                                                                                                    |                                                                                                    | /h<br>/h                                                                                                    | + 🔍 🖸 testklient, F<br>+ 🔍 🖸 Centrála Eu                                                                                                    |
| Út<br>6.9.2011 | N ₩ % i ! £<br>Э H K G Z ≣                                                                         | Soukromá<br>user_619723                                                                                                    | Uložit                                                                                                    | /h<br>/h                                                                                                    | <ul> <li>+ S S Centrála Eu</li> <li>+ S S testklient, F</li> <li>Bouchá pravé kolo.</li> </ul>                                                                                                    |
|                | 6.9.2011<br>Út<br>6.9.2011<br>Út<br>6.9.2011<br>Út<br>6.9.2011<br>Út<br>6.9.2011<br>Út<br>6.9.2011 | $\begin{array}{c} 6.9.2011 \\ \hline \\ \\ \hline \\ 0.9.2011 \\ \hline \\ \hline \\ 0 \\ \hline \\ 0 \\ \hline \hline \\ 0 \\ \hline \\ 0 \\ \hline \hline \\ 0 \\ \hline \hline \\ 0 \\ \hline \hline \\ 0 \\ \hline 0 \\ \hline 0 \\$ | $\begin{array}{c c} 6.9.2011 & \Rightarrow & H < G & \Rightarrow & user_{6}19/23 \\ \hline \\ \hline \\ \dot{Ut} \\ 6.9.2011 & \Rightarrow & H < G & \Rightarrow & user_{6}19723 \\ \hline \\ \dot{Ut} \\ 6.9.2011 & \Rightarrow & H < G & \Rightarrow & user_{6}19723 \\ \hline \\ \dot{Ut} \\ 6.9.2011 & \Rightarrow & H < G & \Rightarrow & user_{6}19723 \\ \hline \\ \dot{Ut} \\ 6.9.2011 & \Rightarrow & H < G & \Rightarrow & user_{6}19723 \\ \hline \\ \dot{Ut} \\ 6.9.2011 & \Rightarrow & H < G & \Rightarrow & user_{6}19723 \\ \hline \\ \dot{Ut} \\ 6.9.2011 & \Rightarrow & H < G & \Rightarrow & user_{6}19723 \\ \hline \\ \dot{Ut} \\ 6.9.2011 & \Rightarrow & H < G & \Rightarrow & user_{6}19723 \\ \hline \\ \dot{Ut} \\ 6.9.2011 & \Rightarrow & H < G & \Rightarrow & user_{6}19723 \\ \hline \\ \dot{Ut} \\ 6.9.2011 & \Rightarrow & H < G & \Rightarrow & user_{6}19723 \\ \hline \\ \dot{Ut} \\ 6.9.2011 & \Rightarrow & H < G & \Rightarrow & user_{6}19723 \\ \hline \\ \dot{Ut} \\ 6.9.2011 & \Rightarrow & H < G & \Rightarrow & user_{6}19723 \\ \hline \\ \dot{Ut} \\ 6.9.2011 & \Rightarrow & H < G & \Rightarrow & user_{6}19723 \\ \hline \\ \hline \\ \dot{Ut} \\ 6.9.2011 & \Rightarrow & H < G & \Rightarrow & user_{6}19723 \\ \hline \\ \dot{Ut} \\ \dot{Ut} \\ U$ | $6.9.2011$ $7.28$ $00:22/00:03$ $18 \times 16.5$ $00:22/00:03$ $18 \times 16.5$ $1.728$ $00:22/00:03$ $18 \times 16.5$ $00:22/00:03$ $18 \times 16.5$ $1.728$ $00:22/00:03$ $18 \times 16.5$ $00:22/00:03$ $18 \times 16.5$ $1.728$ $00:22/00:03$ $18 \times 16.5$ $00:22/00:03$ $18 \times 16.5$ $1.728$ $00:22/00:03$ $18 \times 16.5$ $00:22/00:03$ $18 \times 16.5$ $1.728$ $00:22/00:03$ $18 \times 16.5$ $00:22/00:03$ $18 \times 16.5$ $1.728$ $00:22/00:03$ $18 \times 16.5$ $00:22/00:03$ $18 \times 16.5$ $11.28$ $00:22/00:03$ $18 \times 16.5$ $00:22/00:03$ $18 \times 16.5$ $11.28$ $11.28$ $00:22/00:03$ $18 \times 16.5$ $00:22/00:03$ $18 \times 16.5$ $11.28$ $10:26 \times 16.5$ $18 \times 16.5$ $00:22/00:03$ $18 \times 16.5$ $11.28$ $10:26 \times 16.5$ $18 \times 16.5$ $00:22/00:03$ $18 \times 16.5$ $11.28$ $10:26 \times 16.5$ $10:26 \times 16.5$ $00:22/00:03$ $18 \times 16.5$ $11.28$ $10:26 \times 16.5$ $10:26 \times 16.5$ $00:22/00:03$ $18 \times 16.5$ $11.28$ $10:26 \times 16.5$ $10:26 \times 16.5$ $00:22/00:03$ $18 \times 16.5$ $11.28$ $10:26 \times 16.5$ $10:26 \times 16.5$ $00:22/00:03$ $11.28 \times 16.5$ $11.28 \times 16.5$ $10:26 \times 16.5$ $00:22/00:03$ $11.28 \times 16.5$ $10:26 \times 16.5$ $10:26 \times 16.5$ $00:22/00:03$ $11.28 \times 16.5$ $10:26 \times 16.5$ $10:26 \times 16.5$ $00:22/00:03$ $11.28 \times 16.5$ $10:26 \times 16.5$ $10:26 \times 16.5$ </td <td><math>6,9,2011</math><math>7</math> with <math>1 \le 0</math> were <math>619723</math><math>1728</math><math>00:22700:03</math><math>18</math> km/m<math>\dot{U}t</math><math>9</math> with <math>1 \pm 1</math><math>Služební odsouhlasená</math><math>If 23</math> wada na vozidle<math>h</math><math>\dot{U}t</math><math>9</math> with <math>1 \pm 1</math><math>Služební odsouhlasená</math><math>If 23</math> wada odstraněna<math>h</math><math>\dot{U}t</math><math>9</math> with <math>1 \pm 1</math><math>Služební odsouhlasená</math><math>If 23</math> wada odstraněna<math>h</math><math>\dot{U}t</math><math>9</math> with <math>1 \pm 2</math><math>Soukromá</math><math>If 23</math> wada odstraněna<math>h</math><math>\dot{U}t</math><math>9</math> with <math>1 \pm 2</math><math>Soukromá</math><math>h</math><math>\dot{U}t</math><math>9</math> with <math>1 \pm 2</math><math>Soukromá</math><math>h</math><math>\dot{U}t</math><math>9</math> with <math>1 \pm 2</math><math>Soukromá</math><math>h</math><math>\dot{U}t</math><math>9</math> with <math>1 \pm 2</math><math>Soukromá</math><math>h</math><math>\dot{U}t</math><math>9</math> with <math>1 \pm 2</math><math>Soukromá</math><math>h</math><math>\dot{U}t</math><math>9</math> with <math>1 \pm 2</math><math>Soukromá</math><math>h</math><math>\dot{U}t</math><math>9</math> with <math>1 \pm 2</math><math>Soukromá</math><math>h</math><math>\dot{U}t</math><math>9</math> with <math>1 \pm 2</math><math>Soukromá</math><math>h</math><math>\dot{U}t</math><math>9</math> with <math>1 \pm 2</math><math>Soukromá</math><math>h</math><math>\dot{U}t</math><math>9</math> with <math>1 \pm 2</math><math>Soukromá</math><math>wer_{619723}</math></td> | $6,9,2011$ $7$ with $1 \le 0$ were $619723$ $1728$ $00:22700:03$ $18$ km/m $\dot{U}t$ $9$ with $1 \pm 1$ $Služební odsouhlasená$ $If 23$ wada na vozidle $h$ $\dot{U}t$ $9$ with $1 \pm 1$ $Služební odsouhlasená$ $If 23$ wada odstraněna $h$ $\dot{U}t$ $9$ with $1 \pm 1$ $Služební odsouhlasená$ $If 23$ wada odstraněna $h$ $\dot{U}t$ $9$ with $1 \pm 2$ $Soukromá$ $If 23$ wada odstraněna $h$ $\dot{U}t$ $9$ with $1 \pm 2$ $Soukromá$ $h$ $\dot{U}t$ $9$ with $1 \pm 2$ $Soukromá$ $h$ $\dot{U}t$ $9$ with $1 \pm 2$ $Soukromá$ $h$ $\dot{U}t$ $9$ with $1 \pm 2$ $Soukromá$ $h$ $\dot{U}t$ $9$ with $1 \pm 2$ $Soukromá$ $h$ $\dot{U}t$ $9$ with $1 \pm 2$ $Soukromá$ $h$ $\dot{U}t$ $9$ with $1 \pm 2$ $Soukromá$ $h$ $\dot{U}t$ $9$ with $1 \pm 2$ $Soukromá$ $h$ $\dot{U}t$ $9$ with $1 \pm 2$ $Soukromá$ $h$ $\dot{U}t$ $9$ with $1 \pm 2$ $Soukromá$ $wer_{619723}$ |

V zobrazeném okně je možné zadat krátký text zprávy, která bude zobrazena u jízdy, vybrat stav závady (závada odstraněna, závada se projevuje vždy, závada se projevuje náhodně) nebo text některé již zadané zprávy. Tlačítkem "Uložit" je zpráva uložena a bude zobrazena u jízdy.

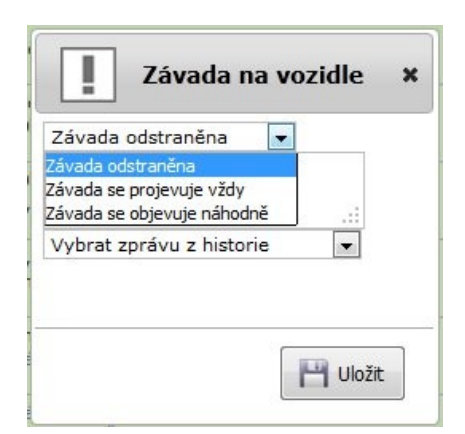

Pro získání přehledu o zapsaných závadách vybereme v menu "Statistiky" volbu "Závady jednotek".

|                                          | Vyberte období                                                             |                       | Všechny automobily                                                                                                    | Brno                                                                    |
|------------------------------------------|----------------------------------------------------------------------------|-----------------------|----------------------------------------------------------------------------------------------------|-------------------------------------------------------------------------|
| od: 1                                    | .9.2011 0:00<br>5.9.2011 23:59<br>Zobrazit                                 |                       | Vyberte pobočku<br>Brno<br>České Budějovice<br>Hradec Králové<br>Karlovy Vary<br>Uberec<br>Wělník<br>Ostrava<br>Přeň<br>Praha<br>Zlín | České Budějovice<br>Hradec Králové<br>Karlovy Vary<br>Liberec<br>Mělník |
|                                          |                                                                            |                       |                                                                                                    |                                                                         |
| tomobil<br>Z<br>dobí 1.<br>10            | Vytisknout<br>.9.2011 0:00 - 15.9.2011<br>6.12.2011 11:14                  | 23:59                 |                                                                                                    |                                                                         |
| itomobil<br>Z<br>idobí 1.<br>1i<br>Datum | Vytisknout<br>.9.2011 0:00 - 15.9.2011<br>6.12.2011 11:14<br>Čas Bez závad | 23:59<br>Popis závady | ]                                                                                                    |                                                                         |

Nejprve zvolíme časové období a automobily, o kterých požadujeme informace. Použitím tlačítka "Zobrazit" vytvoříme přehled, který se zobrazí v dolní části okna.

Tento přehled si můžeme vytisknout pomocí tlačítka "Vytisknout".

Období 1.9.2011 0:00 - 15.9.2011 23:59 16.12.2011 11:14 Jednotka byla bez závad ve vybraném časovém obdobi

## 2. Novinky

Novým vylepšením funkcí je i úprava reportu podle řidičů. Nově je rozšířen přehled spotřeby pohonných hmot o porovnání mezi skutečnou spotřebou a spotřebou podle technického průkazu. Nadspotřeba je indikována červenými čísly ve sloupci "Rozdíl mezi spotřebami", úspora modrými.

| Náhled tisku                                                                            |                                                                                                    |                                                         |                                             |                                                                |                                                |                                                                   |                                                               |                                                       |
|-----------------------------------------------------------------------------------------|----------------------------------------------------------------------------------------------------|---------------------------------------------------------|---------------------------------------------|----------------------------------------------------------------|------------------------------------------------|-------------------------------------------------------------------|---------------------------------------------------------------|-------------------------------------------------------|
| Vytisknout                                                                              |                                                                                                    |                                                         |                                             |                                                                |                                                |                                                                   |                                                               |                                                       |
|                                                                                         |                                                                                                    |                                                         |                                             |                                                                |                                                |                                                                   |                                                               |                                                       |
| lidic:                                                                                  |                                                                                                    |                                                         |                                             |                                                                |                                                |                                                                   |                                                               |                                                       |
|                                                                                         |                                                                                                    |                                                         |                                             |                                                                |                                                |                                                                   |                                                               |                                                       |
| Automobil:                                                                              | contraction of the local division of the local division of the loc | the second second                                       |                                             |                                                                |                                                |                                                                   |                                                               |                                                       |
| Automobil:<br>Automobil                                                                 | Počet jízd                                                                                                    | Ujetá vzdalenost                                        | Čas jízd                                    | Náklady na jízdy                                               | Spotřeba paliva                                | Průměrná spotřeba                                                 | Spotřeba z TP                                                 | Rozdíl mezi spotřebami                                |
| Automobil:<br>Automobil<br>Služební odsouhlasená                                        | Počet jízd<br>37                                                                                                    | Ujetá vzdalenost<br>954.93 km                           | Čas jízd<br>14:24:43                        | Náklady na jízdy<br>2 969.05 CZK                               | Spotřeba paliva<br>82.70 l                     | Průměrná spotřeba<br>8.66 l/100km                                 | Spotřeba z TP<br>5.00 l/100km                                 | Rozdíl mezi spotřebami<br>34.96 l                     |
| Automobil:<br>Automobil<br>Služební odsouhlasená<br>Soukromá                            | Počet jízd<br>37<br>77                                                                                                    | Ujetá vzdalenost<br>954.93 km<br>445.90 km              | Čas jízd<br>14:24:43<br>11:50:09            | Náklady na jízdy<br>2 969.05 CZK<br>1 386.38 CZK               | Spotřeba paliva<br>82.70  <br>38.62            | Průměrná spotřeba<br>8.66 l/100km<br>8.66 l/100km                 | Spotřeba z TP<br>5.00 l/100km<br>5.00 l/100km                 | Rozdíl mezi spotřebami<br>34.96  <br>16.32            |
| Automobil:<br>Automobil<br>Služební odsouhlasená<br>Soukromá<br>Služební neodsouhlasená | Počet jízd<br>37<br>77<br>25                                                                                                    | Ujetá vzdalenost<br>954.93 km<br>445.90 km<br>321.00 km | Čas jízd<br>14:24:43<br>11:50:09<br>6:36:40 | Náklady na jízdy<br>2 969.05 CZK<br>1 386.38 CZK<br>998.05 CZK | Spotřeba paliva<br>82.70  <br>38.62  <br>27.80 | Průměrná spotřeba<br>8.66 l/100km<br>8.66 l/100km<br>8.66 l/100km | Spotřeba z TP<br>5.00 l/100km<br>5.00 l/100km<br>5.00 l/100km | Rozdíl mezi spotřebami<br>34.96  <br>16.32  <br>11.75 |

Pro usnadnění práce oprávněných administrátorů je konfigurace jednotek doplněna na záložce "Řidiči" tlačítky pro výběr či odebrání všech řidičů, kteří mohou vozidlo používat.

| Dbecné | Spotřeba | Řidiči     | Vstupy                              | Ikona | Jednotka | Statistiky nabíjení      | Konfigurace      | Sms statistiky |
|--------|----------|------------|-------------------------------------|-------|----------|--------------------------|------------------|----------------|
| 4ēřáky | RT video | Přepinač t | typů jízd                           |       |          |                          |                  | 8              |
|        |          | A          | <u>B</u> <u>D</u> <u>F</u> <u>G</u> | HJKL  | MNOPS    | <u>≥ I v</u> Zobrazit uz | ivatele, kteri m | ionou ridit    |

Novinkou v práci s grafem teploty je i možnost přiblížení (zoom) vybrané části grafu. Oblast, kterou chceme přiblížit vybereme tažením myší při stisknutém levém tlačítku. Vybraná oblast se zvětší na celé okno grafu. Návrat k původnímu zobrazení je možný dvojklikem levého tlačítka na ploše grafu.

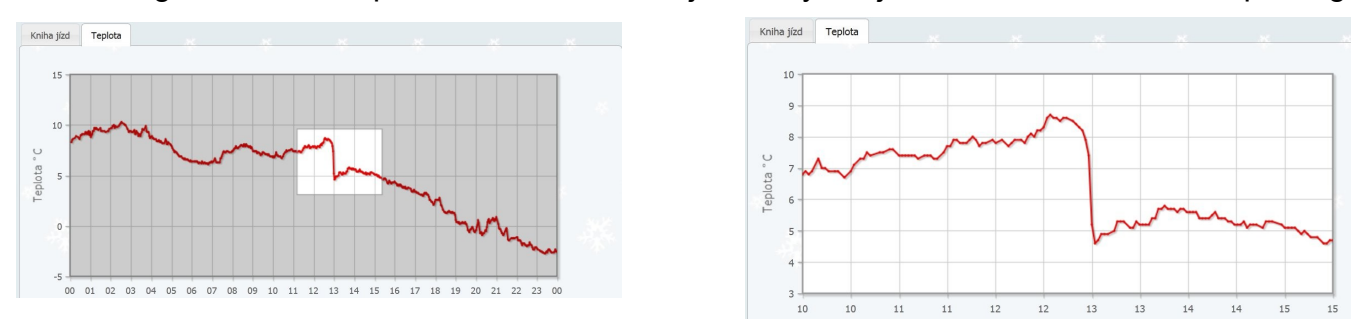

## 3. Opravy a optimalizace

Optimalizováno zobrazování více jízd vozidel na mapě. Vybrané jízdy byly znázorněny stejnou barvou i když byly různého typu (soukromá, služební neodsouhlasená, služební odsouhlasená). Nyní jsou zobrazovány v barvě odpovídající typu jízdy.

Informace o bodu začátku a konci jízdy byly nepřesné a nemohli jste se na ně zcela spolehnout. Tuto chybu jsme odstranili, zobrazované informace dnes plně odpovídají skutečnosti.

Stejně jsme postupovali i v případě zobrazování zpráv o závadách jednotky. Dosud se mohlo stát, že po editaci se stávající závada nepřepsala, ale uložila jako nová zpráva. I v tomto případě jsme nedostatek vyřešili.